## Libro de Sueldos Ley N° 20.744 – Art. 52 - Digital INSTRUCTIVO

El aplicativo permite registrar las liquidaciones de sueldos efectuadas previamente por el contribuyente y posteriormente confeccionar el Libro de Sueldos Ley N° 20.744 art. 52 a través del servicio web de Libro de Sueldos Digital, para luego efectuar la presentación de la DDJJ resultante mediante el sistema Declaración en Línea.

# **PASO 1: Configurar Parámetros**

En este menú inicial el contribuyente deberá registrar todos los conceptos que se utilicen en los recibos de sueldo de la empresa y asociar a cada uno de ellos con algunos de los conceptos predefinidos por la **AFIP**.

Para cargar un nuevo concepto, en el campo "Concepto AFIP" se debe hacer click en el ícono de la lupa y se despliega un listado con los conceptos predefinidos existentes. Se selecciona el más acorde al concepto del empleador que se cargará posteriormente (por ejemplo: 170001 "Premio por presentismo").

A continuación se deberán completar los campos "Código" y "Descripción" volcando en ellos los valores con los que el contribuyente identificará el nuevo concepto creado, asignándole un código de uso interno por el empleador y la descripción correspondiente (por ejemplo: "170001" "Presentismo").

| CONCEPTOS LIQUIDACIONES Y DDJJ CONSULTAS 🤅 | P |
|--------------------------------------------|---|
|--------------------------------------------|---|

#### CONCEPTOS: Carga de conceptos

| CONCEPTO AFIP<br>↓Z CÓDIGO - DESCRIPCIÓN                | $\begin{array}{c} \textbf{CONCEPTO EMPLEADOR} \\ \begin{matrix} \textbf{Z} \\ \textbf{A} \end{matrix} \right] \stackrel{\textbf{Z}}{} \begin{array}{c} \textbf{CODIGO - DESCRIPCIÓN} \end{matrix} \stackrel{\textbf{Z}}{} \begin{array}{c} \textbf{A} \end{array}$ | Rep. 🛔 | Z<br>A   |
|---------------------------------------------------------|----------------------------------------------------------------------------------------------------|--------|----------|
| 110000 - Sueldo                                         | 110 - SUELDO                                                                                                    |        | <u> </u> |
| 110003 - Comida                                         | 110003 - COMIDA                                                                                                    |        |          |
| 110008 - Prest. Dineraria Ley 24577 (primeros 10d)      | 110008 - PREST. DIN. L 24577 - PRIM. 10 DIAS                                                                                                    |        |          |
| 110009 - Prest. Dineraria Ley 24577 (a cargo de<br>ART) | 110009 - PREST. DIN. L. 24577 (ART)                                                                                                    |        |          |
| 120000 - Sueldo anual complementario                    | 120000 - SAC                                                                                                    |        |          |
| 170001 - Premio por presentismo                         | 170001 - PRESENTISMO                                                                                                    |        |          |
| 510000 - Asignaciones Familiares                        | 510000 - AAFF                                                                                                    |        | -        |

VER CONCEPTOS

EXPORTAR CONCEPTOS RELACIONADOS 📳

Una vez que se hayan completado los campos detallados precedentemente, se deberá consignar a qué subsistemas de las Seguridad Social se vincula el nuevo concepto creado, verificando si los tildes que se visualizan marcados en la grilla para cada uno de los subsistemas son correctos o bien pudiendo modificarlos, en caso de ser necesario.

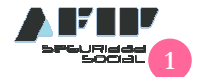

Efectuado esto, se deberá pulsar el botón "Cargar" y una vez ejecutado el comando el concepto aparecerá incluido en la lista de "Conceptos Empleador" que se observa en el lado derecho de la pantalla.

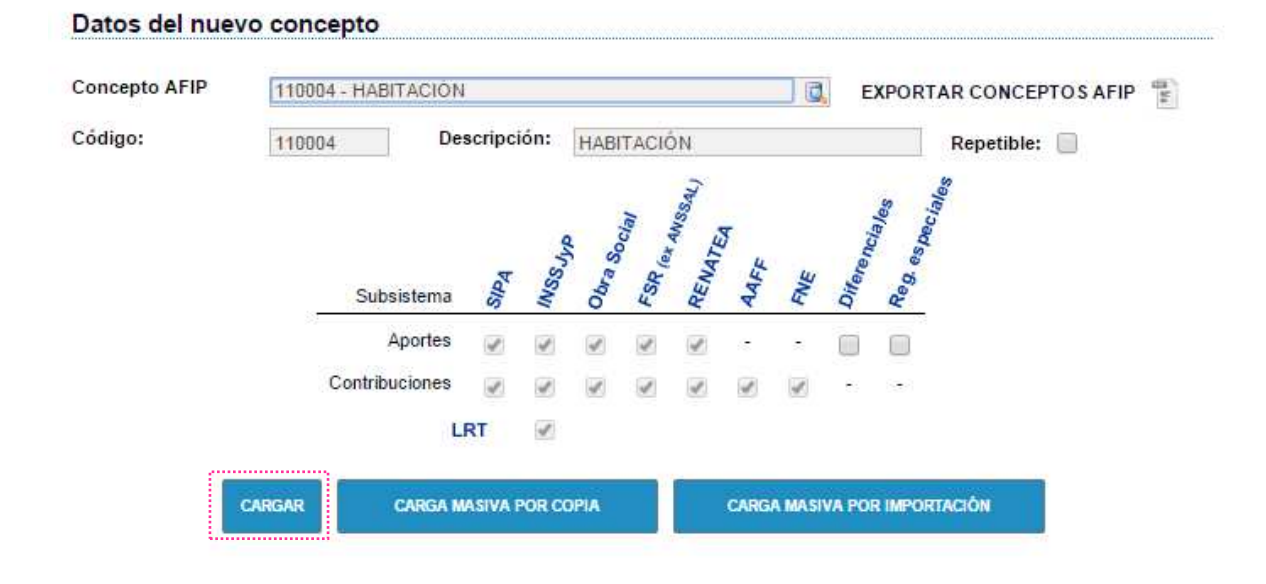

En caso de querer modificar o eliminar algún concepto del listado Empleador, se deberá seleccionar el botón "Ver Conceptos".

Al ejecutar dicho comando, aparecerán los conceptos cargados con todos los subsistemas, en donde el ícono impermite eliminar un concepto o y el ícono impermite modificarlo.

|                              | ~    |          |         | Аро | ortes         |           |             | ~    |        | Co      | ontrib  | ucior  | nes     | _      |     | R       |    |
|------------------------------|------|----------|---------|-----|---------------|-----------|-------------|------|--------|---------|---------|--------|---------|--------|-----|---------|----|
| CONCEPTO EMPLEADOR           | SIPA | INSS Jug | Obra S. | FSR | RENAT ANSSAL) | Diference | Reg. especi | Sipa | INSSAL | Obra S. | FSR (al | RENAT  | AAFE -  | FNE    | LRT | PETIBLE |    |
| 110 - SUELDO                 | Si   | Si       | Si      | Si  | Si            | No        | No          | Si   | Si     | Si      | Si      | Si     | Si      | Si     | Si  |         |    |
| 110003 - COMIDA              | No   | No       | No      | No  | No            | No        | No          | No   | No     | No      | No      | No     | No      | No     | No  |         | 区市 |
| 110008 - PREST, DIN, L 24577 | No   | No       | No      | No  | No            | No        | No          | No   | No     | No      | No      | No     | No      | No     | No  |         | 区山 |
| 110009 - PREST, DIN, L.      | No   | No       | No      | No  | No            | No        | No          | No   | No     | No      | No      | No     | No      | No     | No  |         | 区山 |
| 120001 - SAC 1ER             | Si   | Si       | Si      | Si  | Si            | No        | No          | Si   | Si     | Si      | Si      | Si     | Si      | Si     | Si  |         |    |
| 120002 - SAC 2DO             | Si   | Si       | Si      | Si  | Si            | No        | No          | Si   | Si     | Si      | Si      | Si     | Si      | Si     | Si  |         | 区前 |
| 120010 - SAC                 | Si   | Si       | Si      | Si  | Si            | No        | No          | Si   | Si     | Si      | Si      | Si     | Si      | Si     | Si  | Ξ.      |    |
| 170001 - PRESENTISMO         | No   | No       | No      | No  | No            | No        | No          | No   | No     | No      | No      | No     | No      | No     | No  |         | 区市 |
| 170002 - PRESENTISMO 2       | Si   | Si       | Si      | Si  | Si            | No        | No          | Si   | Si     | Si      | Si      | Si     | Si      | Si     | Si  |         |    |
| 510000 - AAFF                | No   | No       | No      | No  | No            | No        | No          | No   | No     | No      | No      | No     | No      | No     | No  |         | 区山 |
| 510002 - ASIGNACION POR      | No   | No       | No      | No  | No            | No        | No          | No   | No     | No      | No      | No     | No      | No     | No  |         |    |
| 510003 - MATERNIDAD          | No   | No       | No      | No  | No            | No        | No          | No   | No     | No      | No      | No     | No      | No     | No  |         | 区山 |
| 810000 - SIPA                | No   | No       | No      | No  | No            | No        | No          | No   | No     | No      | No      | No     | No      | No     | No  |         |    |
| 810001 - INSSJYP             | No   | No       | No      | No  | No            | No        | No          | No   | No     | No      | No      | No     | No      | No     | No  |         |    |
| 810002 - OBRA SOCIAL         | No   | No       | No      | No  | No            | No        | No          | No   | No     | No      | No      | No     | No      | No     | No  |         |    |
|                              |      |          |         |     |               |           |             |      |        |         | F       | Pagina | is: 1 2 | 2 [+1] |     |         |    |

CONCEPTOS: Listado de conceptos

Sólo se podrán modificar o eliminar aquellos conceptos que aún no han sido utilizados en ninguna liquidación.

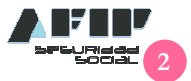

En caso de modificar los datos del concepto, en la pantalla de edición se visualizan los subsistemas de la Seguridad Social, a fin poder seleccionar y tildar los que corresponda vincular al concepto en cuestión. Una vez efectuada la modificación se deberá pulsar el botón "Confirmar" para que se guarde la modificación efectuada. En esta pantalla también se puede modificar la descripción del concepto que definió el contribuyente al momento de su carga inicial.

|                     |                     | WO    | aific | acio | n ae  | aat    | os di | ei co         | nce   | 010         |
|---------------------|---------------------|-------|-------|------|-------|--------|-------|---------------|-------|-------------|
| Concepto AFIP:      | 110004 - Habit      | ación |       |      |       |        |       |               |       |             |
| Concepto empleador: | 110004 - HABITACION |       |       |      |       |        |       |               |       |             |
|                     |                     |       |       |      | 200   | Sall   |       |               |       | ss<br>ialee |
|                     |                     |       | hub   |      | ucial | Tr- WS | 8     |               | 100   | "spec       |
|                     | Subsistema          | SIPA  | INSS  | Obra | FSR   | REN    | AAF   | FNE           | Difen | Reg.        |
|                     | Aportes             | 1     |       | 4    | 4     | 1      |       |               |       |             |
|                     | Contribuciones      | 4     |       |      | 1     | 1      | 1     | 4             |       | -           |
|                     | L                   | RT    |       |      |       |        |       |               |       |             |
| RE                  |                     |       |       |      |       |        |       |               |       |             |
|                     |                     |       |       |      |       |        |       |               |       |             |
|                     | 1                   |       |       |      |       |        |       | el casa de la |       | -           |
|                     |                     |       | CONFI | RMAR |       |        |       | CANCE         | LAR   |             |

Los conceptos, también, se podrán cargar en forma masiva. Para ello, el sistema cuenta con un diseño de registro que puede ser visualizado clickeando en cualquiera de los dos botones de "Carga Masiva", ya sea "Carga Masiva por Copia" o bien "Carga Masiva por Importación" inicial del submenú "Configurar parámetros".

| CARGAR | Í | CARGA MASIVA POR COPIA | CARGA MASIVA POR IMPORTACIÓN |  |
|--------|---|------------------------|------------------------------|--|
|        | ľ |                        |                              |  |

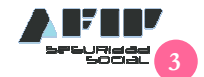

## Diseño de Registro para CARGA DE CONCEPTOS:

|         |         | FORMATO            | E REGISTRO DEL TEXTO INGRESADO                                  |               |
|---------|---------|--------------------|-----------------------------------------------------------------|---------------|
| Desde   | Hasta   | Formato            | Nombre                                                          | Observaciones |
| 1       | 6       | ALFANUMERICO       | Código de concepto AFIP                                         | -             |
| 7       | 16      | ALFANUMERICO       | Código de concepto empleador                                    | -             |
| 17      | 166     | ALFANUMERICO       | Descripción de concepto empleador                               | -             |
| 167     | 167     | ALFANUMERICO       | Marca de repetición                                             | -             |
| 168     | 168     | NUMERICO           | Aportes Sistema Previsional Argentino - SIPA                    | (*)           |
| 169     | 169     | NUMERICO           | Contribuciones Sistema Previsional Argentino -<br>SIPA          | (*)           |
| 170     | 170     | NUMERICO           | Aportes INSSJyP                                                 | (*)           |
| 171     | 171     | NUMERICO           | Contribuciones INSSJyP                                          | (*)           |
| 172     | 172     | NUMERICO           | Aportes Obra Social                                             | (*)           |
| 173     | 173     | NUMERICO           | Contribuciones Obra Social                                      | (*)           |
| 174     | 174     | NUMERICO           | Aportes Fondo Solidario de Redistribución (ex<br>ANSSAL)        | (*)           |
| 175     | 175     | NUMERICO           | Contribuciones Fondo Solidario de<br>Redistribución (ex ANSSAL) | (*)           |
| 176     | 176     | NUMERICO           | Aportes RENATEA (ex RENATRE)                                    | (*)           |
| 177     | 177     | NUMERICO           | Contribuciones RENATEA (ex RENATRE)                             | (*)           |
| 178     | 178     | ALFANUMERICO       | Libre                                                           | (*)           |
| 179     | 179     | NUMERICO           | Contribuciones Asignaciones Familiares                          | (*)           |
| 180     | 180     | ALFANUMERICO       | Libre                                                           | (*)           |
| 181     | 181     | NUMERICO           | Contribuciones Fondo Nacional de Empleo                         | (*)           |
| 182     | 182     | ALFANUMERICO       | Libre                                                           | (*)           |
| 183     | 183     | NUMERICO           | Contribuciones Ley de Riesgos del Trabajo                       | (*)           |
| 184     | 184     | NUMERICO           | Aportes Regímenes Diferenciales                                 | (*)           |
| 185     | 185     | ALFANUMERICO       | Libre                                                           | (*)           |
| 186     | 186     | NUMERICO           | Aportes Regimenes Especiales                                    | (*)           |
| 187     | 195     | ALFANUMERICO       | Libre                                                           | (*)           |
| (*)En b | lanco p | ara deducciones. P | ara otros conceptos '0' (no aplica) o '1' (si aplica)           |               |

# **PASO 2: Carga de Datos**

En esta solapa el sistema permite cargar los datos del recibo de sueldo de cada empleado, como así también el libro y de esta forma armar la declaración jurada a través del sistema "Declaración en Línea".

| CONCE        | EPTOS            | LIQUIDACIONES Y DDJJ      | CONSULTAS        | (? ₽          |
|--------------|------------------|---------------------------|------------------|---------------|
| LIQUIDACION  | ES Y DDJJ: Carga | de liquidaciones y genera | ación de DDJJ    | NUEVO PERÍODO |
| Referencias: | Datos Válidos    | Datos Inválidos           | Datos Pendientes |               |

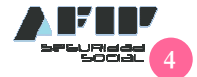

Para cargar un nuevo periodo se debe seleccionar el botón "Nuevo Período". Luego, deberá presionar el botón Agregar.

| LIQUID  | ACIONES Y                                  | Alta de Período                      |               |             |                                                                              |
|---------|--------------------------------------------|--------------------------------------|---------------|-------------|------------------------------------------------------------------------------|
| 06/2015 | Dias Basel 3.<br>Número<br>19.<br>DJ SCVO: | Período: (MM/AAAA)                   | Días Base:    |             | tgregar Liquidación<br>ILS RL<br>III III III III III ✓<br>IIIIIIIIIENNICIONI |
| 05/2015 | Dias Base: 30<br>Número<br>19              | SCVO: • Si • No<br>Prima Individual: | Costo de Emis | sion:       | Agregar Liquidacián<br>LS RL                                                 |
|         | BJ SCVO                                    |                                      | CANCE         | LAR AGREGAR |                                                                              |

Una vez cargado el período, podrá comenzar con el proceso de liquidación seleccionando el botón "Agregar Liquidación" identificando el tipo de liquidación que desea ingresar, ya sea mensual, quincenal o semanal. Luego, deberá presionar el botón Agregar. Sólo podrá agregarse una nueva liquidación cuando se encuentren firmadas y presentadas todas las liquidaciones anteriores que pudieran existir para el mismo período.

| CONCEPTOS LIQUIDACIONES Y DDJJ CO | DNSULTAS |
|-----------------------------------|----------|
|-----------------------------------|----------|

LIQUIDACIONES Y DDJJ: Carga de liquidaciones y generación de DDJJ

|                       | Dias | Base: 30                              |                                             |                                         |                 | Borrar Período                          | Agreg                               | jar Lio                            | quida                   | ción                     |
|-----------------------|------|---------------------------------------|---------------------------------------------|-----------------------------------------|-----------------|-----------------------------------------|-------------------------------------|------------------------------------|-------------------------|--------------------------|
| 06/2015               |      | Número                                | Trabajadores                                | Remunerativos                           | No Remunerativo | s Descuentos                            | LS                                  | RL                                 |                         |                          |
| 00/2015               |      | 19                                    | 1                                           | \$ 10.000,00                            | \$ 400,00       | (\$1.700,00)                            | m                                   | ß                                  | ß                       | ŵ ✓                      |
|                       |      | The second second                     |                                             | Contractor and the second second second |                 |                                         |                                     |                                    |                         |                          |
|                       | DJ   | SCVO: SI                              | - Prima: 4,100 - Costi                      | o de emisión: 4.1                       |                 | Trabajadores: 1                         | 0                                   | F931 E                             | BORR                    | ADOR                     |
|                       | Dj   | SCVO: SI<br>Base: 30                  | - Prima: 4,100 - Costi                      | o de emisión: 4.1                       |                 | Trabajadores: 1                         | Agreg                               | F931 E                             | BORR<br>quida           | ADOR<br>ción             |
| 05/0015               | Dias | SCVO: SI<br>Base: 30<br>Número        | - Prima: 4,100 - Costi<br>Trabajadores      | o de emisión: 4.1<br>Remunerativos      | No Remunerate   | Trabajadores: 1                         | Agreg                               | F931 E<br>Jar Lic<br>e liqu        | onn<br>quida<br>ridac   | ADOR<br>ción             |
| 05/201 <mark>5</mark> | Dias | SCVO: SI<br>Base: 30<br>Número<br>1 9 | - Prima: 4,100 - Coste<br>Trabajadores<br>1 | Remunerativos<br>\$ 10.000,00           | No Remunerat    | Trabajadores: 1<br>Nro liquidación<br>2 | Agree<br>LAgree<br>Tipo de<br>Mensi | F931 E<br>Jat Lir<br>e liqu<br>ual | oorru<br>quida<br>ridac | ador<br>ción<br>ión<br>▼ |

Se podrá efectuar la liquidación por importación de archivo, carga manual o mediante copia de una liquidación de un período anterior.

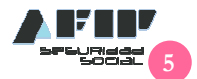

NUEVO PERÍODO

|        | CONCEPTOS                                                                                                  | LIQUIDACIONES  | L DD'N              | CONSULTAS    | 🤊 ₽                |  |  |  |  |
|--------|----------------------------------------------------------------------------------------------------|----------------|---------------------|--------------|--------------------|--|--|--|--|
|        | LIQUIDACIONES Y DDJJ: Carga de liquidaciones y generación de DDJJ<br>PERIODO 05/2015 ->> LIQUIDACIÓN NRO 2 |                |                     |              |                    |  |  |  |  |
| LINODO |                                                                                                    | IMP            | ORTAR DESDE ARCHIVO | CARGA MANUAL | COPIAR LIQUIDACIÓN |  |  |  |  |
|        |                                                                                                    | No hay hojas m | óviles cargadas.    |              | ;                  |  |  |  |  |
|        |                                                                                                    |                |                     |              |                    |  |  |  |  |
|        |                                                                                                    | INICIO         | VALIDAR LIQUIDACIÓN |              |                    |  |  |  |  |

Podrá seleccionar el archivo en su pc y arrastrarlo hasta el menú para su procesamiento. El archivo deberá contar con la extensión .txt y con el formato que se indica haciendo click en la opción "Ver especificación archivos". Luego deberá pulsar el botón "Seleccionar".

| Сонсерто я                    | LIQUIDACIONES Y DDJJ     | CONSULTAS     | 🤊 🖡            |  |  |  |  |  |  |
|-------------------------------|--------------------------|---------------|----------------|--|--|--|--|--|--|
| Ver especificacion archivos 🔊 |                          |               |                |  |  |  |  |  |  |
|                               | Arrastre el archivo aqui |               |                |  |  |  |  |  |  |
| Seleccionar                   |                          | Seleccione ar | chivos a subir |  |  |  |  |  |  |

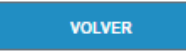

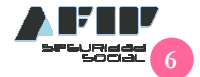

En caso de seleccionar por importación de archivo, el mismo cuenta con el siguiente diseño de registro.

## Diseño de Registro para carga de liquidaciones por IMPORTACIÓN:

|       |                                                                                               | F         | FORMATO DE RE       | GISTROS PARA ARCHIVOS DE 1          | TEXTO                                                                                                   |  |  |  |  |  |
|-------|-----------------------------------------------------------------------------------------------|-----------|---------------------|-------------------------------------|----------------------------------------------------------------------------------------------------|--|--|--|--|--|
|       | Registro tipo "01" - Datos referenciales del envío (Liquidación de SyJ y datos para DJ F931). |           |                     |                                     |                                                                                                    |  |  |  |  |  |
| Desde | Hasta                                                                                         | Longitud  | Formato             | Nombre                              | Observaciones                                                                                           |  |  |  |  |  |
| 1     | 2                                                                                             | 2         | Numérico            | Identificador de registro           | Valor fijo '01'                                                                                         |  |  |  |  |  |
| 3     | 13                                                                                            | 11        | Numérico            | Cuit                                | Cuit sin guiones                                                                                        |  |  |  |  |  |
| 14    | 15                                                                                            | 2         | Alfanumérico        | Identificacion del envio            | 'SJ'=Informa la liquidación de SyJ<br>y datos de la DJ F931<br>'RE'=Sólo informa datos de la<br>DJ F931 |  |  |  |  |  |
| 16    | 21                                                                                            | 6         | Numérico            | Período                             | Formato AAAAMM                                                                                          |  |  |  |  |  |
| 22    | 22                                                                                            | 1         | Alfanumérico        | Tipo liquidacion                    | M=mes; Q=quincena; D=días;<br>H=horas                                                                   |  |  |  |  |  |
| 23    | 27                                                                                            | 5         | Numérico            | Numero de liquidacion               | -                                                                                                    |  |  |  |  |  |
| 28    | 29                                                                                            | 2         | Numérico            | Dias Base                           | Valores permitidos:<br>"30" = Base 30<br>"UD" = Base dias del mes                                       |  |  |  |  |  |
| 30    | 35                                                                                            | 6         | Numérico            | Cantidad Registros 04               | -                                                                                                    |  |  |  |  |  |
|       |                                                                                               | Registros | tipo "02" - Datos r | eferenciales de la Liquidación de S | yJ del trabajador.                                                                                      |  |  |  |  |  |
| 1     | 2                                                                                             | 2         | Numérico            | Identificador de registro           | Valor fijo '02'                                                                                         |  |  |  |  |  |
| 3     | 13                                                                                            | 11        | Numérico            | Cuil                                | Cuil sin guiones                                                                                        |  |  |  |  |  |
| 14    | 23                                                                                            | 10        | Alfanumérico        | Legajo                              | -                                                                                                    |  |  |  |  |  |
| 24    | 73                                                                                            | 50        | Alfanumérico        | Dependencia de Revista              | -                                                                                                    |  |  |  |  |  |
| 74    | 95                                                                                            | 22        | Numérico            | CBU                                 | -                                                                                                    |  |  |  |  |  |
| 96    | 98                                                                                            | 3         | Numérico            | Dia liquidados                      | -                                                                                                    |  |  |  |  |  |
| 99    | 106                                                                                           | 8         | Fecha               | Fecha de pago                       | Formato yyyymmdd                                                                                        |  |  |  |  |  |
| 107   | 114                                                                                           | 8         | Numérico            | Fecha de rúbrica                    | Formato: AAAAMMDD                                                                                       |  |  |  |  |  |
| 115   | 115                                                                                           | 1         | Alfanumérico        | Forma de pago                       | Valores permitidos. '1'=Efectivo;<br>'2'=Cheque; '3'=Acreditación en<br>cuenta                          |  |  |  |  |  |
|       |                                                                                               | Registros | tipo "03" - Detalle | de los conceptos de sueldo liquida  | dos al trabajador.                                                                                      |  |  |  |  |  |
| 1     | 2                                                                                             | 2         | Numérico            | Identificador de registro           | Valor fijo '03'                                                                                         |  |  |  |  |  |
| 3     | 13                                                                                            | 11        | Numérico            | Cuil                                | Cuil sin guiones                                                                                        |  |  |  |  |  |
| 14    | 23                                                                                            | 10        | Alfanumérico        | Codigo Concepto                     | -                                                                                                    |  |  |  |  |  |
| 24    | 28                                                                                            | 5         | Decimal             | Cantidad                            | 99999                                                                                                   |  |  |  |  |  |
| 29    | 29                                                                                            | 1         | Alfanumérico        | Unidades                            | S=moneda; %=porcentuales;<br>A=año; Q=quincena; M=mes;<br>D=días; H=horas                               |  |  |  |  |  |
| 30    | 44                                                                                            | 15        | Decimal             | Importe                             | Formato 999999999999999                                                                                 |  |  |  |  |  |
| 45    | 45                                                                                            | 1         | Caracter            | Debito Credito                      | D=Debito C=Credito                                                                                      |  |  |  |  |  |
| 46    | 51                                                                                            | 6         | Numérico            | Periodo ajuste                      | formato AAAAMM                                                                                          |  |  |  |  |  |

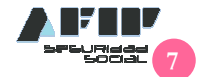

|     | Registros tipo "04" - Datos del trabajador para el calculo de la DJ F931. |           |                       |                                              |                                                                                                    |  |  |  |
|-----|---------------------------------------------------------------------------|-----------|-----------------------|----------------------------------------------|----------------------------------------------------------------------------------------------------|--|--|--|
| 1   | 2                                                                         | 2         | Numérico              | Identificador de registro                    | Valor fijo '04'                                                                                                    |  |  |  |
| 3   | 13                                                                        | 11        | Numérico              | Cull                                         | Cull sin gulones                                                                                                    |  |  |  |
| 14  | 14                                                                        | 1         | Alfanumérico          | Conyuge                                      | •                                                                                                    |  |  |  |
| 15  | 16                                                                        | 2         | Numérico              | Cantidad de hijos                            | •                                                                                                    |  |  |  |
| 17  | 17                                                                        | 1         | Alfanumérico          | Marca CCT                                    | -                                                                                                    |  |  |  |
| 18  | 18                                                                        | 1         | Alfanumérico          | Marca SCVO                                   | -                                                                                                    |  |  |  |
| 19  | 19                                                                        | 1         | Alfanumérico          | Marca corresponde reduccion                  | •                                                                                                    |  |  |  |
| 20  | 20                                                                        | 1         | Alfanumérico          | Tipo empresa                                 | •                                                                                                    |  |  |  |
| 21  | 21                                                                        | 1         | Alfanumérico          | Tipo de operación                            | •                                                                                                    |  |  |  |
| 22  | 23                                                                        | 2         | Alfanumérico          | Codigo situación                             | -                                                                                                    |  |  |  |
| 24  | 25                                                                        | 2         | Alfanumerico          | Codigo condicion                             | -                                                                                                    |  |  |  |
| 26  | 28                                                                        | 3         | Altanumerico          | Codigo actividad                             |                                                                                                    |  |  |  |
| 29  | 31                                                                        | 3         | Altanumerico          | Codigo modalidad contratación                |                                                                                                    |  |  |  |
| 32  | 33                                                                        | 2         | Alfanumerico          | Codigo siniestrado                           |                                                                                                    |  |  |  |
| 36  | 37                                                                        | 2         | Alfanumérico          | Situacón de Revista 1                        | -                                                                                                    |  |  |  |
| 38  | 39                                                                        | 2         | Alfanumérico          | Dia Inicio Situacón de Revista 1             | -                                                                                                    |  |  |  |
| 40  | 41                                                                        | 2         | Alfanumérico          | Situacón de Revista 2                        |                                                                                                    |  |  |  |
| 42  | 43                                                                        | 2         | Alfanumérico          | Dia Inicio Situacón de Revista 2             |                                                                                                    |  |  |  |
| 44  | 45                                                                        | 2         | Alfanumérico          | Situacón de Revista 3                        | •                                                                                                    |  |  |  |
| 46  | 47                                                                        | 2         | Alfanumérico          | Dia Inicio Situacón de Revista 3             | •                                                                                                    |  |  |  |
| 48  | 49                                                                        | 2         | Numérico              | Cant, dias trabalados                        | -                                                                                                    |  |  |  |
| 50  | 52                                                                        | 3         | Numérico              | Horas trabaladas                             | -                                                                                                    |  |  |  |
| 53  | 57                                                                        | 5         | Decimal               | Porcentaje aporte adicional SS               | Formato 99999                                                                                                    |  |  |  |
| 58  | 62                                                                        | 5         | Decimal               | Contribucion tarea diferencial               | 99999                                                                                                    |  |  |  |
| 63  | 68                                                                        | 6         | Alfanumérico          | Codigo Obra social                           | -                                                                                                    |  |  |  |
| 69  | 70                                                                        | 2         | Numérico              | Cantidad adherentes                          | -                                                                                                    |  |  |  |
| 71  | 85                                                                        | 15        | Decimal               | Aporte Adicional OS                          | 999999999999999                                                                                                    |  |  |  |
| 86  | 100                                                                       | 15        | Decimal               | Contribución Adicional OS                    | 999999999999999                                                                                                    |  |  |  |
| 101 | 115                                                                       | 15        | Decimal               | Base calculo Diferencial<br>Aportes OS y FSR | 9999999999999999                                                                                                    |  |  |  |
| 116 | 130                                                                       | 15        | Decimal               | Base calculo Diferencial OS y FSR            | 999999999999999                                                                                                    |  |  |  |
| 131 | 145                                                                       | 15        | Decimal               | Base calculo Diferencial LRT                 | 999999999999999                                                                                                    |  |  |  |
| 146 | 160                                                                       | 15        | Decimal               | Remuneration Maternidad                      | 999999999999999                                                                                                    |  |  |  |
|     |                                                                           |           |                       | ANSeS                                        |                                                                                                    |  |  |  |
| 161 | 175                                                                       | 15        | Numérico              | Remuneración bruta                           | Formato: 13 enteros y 2 decimales                                                                                                    |  |  |  |
| 176 | 190                                                                       | 15        | Numerico              | Base Imponible 1                             | Formato: 13 enteros y 2 decimales                                                                                                    |  |  |  |
| 191 | 205                                                                       | 15        | Numerico              | Base imponible 2                             | Formato: 13 enteros y 2 decimales                                                                                                    |  |  |  |
| 200 | 220                                                                       | 10        | Numerico              | Base imponible a                             | Formato: 13 enteros y 2 decimales                                                                                                    |  |  |  |
| 221 | 255                                                                       | 15        | Numérico              | Base imponible 5                             | Formato: 13 enteros y 2 decimales                                                                                                    |  |  |  |
| 250 | 250                                                                       | 15        | Numérico              | Base imponible 5                             | Formato: 13 enteros y 2 decimales                                                                                                    |  |  |  |
| 266 | 280                                                                       | 15        | Numérico              | Base imponible 7                             | Formato: 13 enteros y 2 decimales                                                                                                    |  |  |  |
| 281 | 200                                                                       | 15        | Numérico              | Base imponible 8                             | Formato: 13 enteros y 2 decimales                                                                                                    |  |  |  |
| 296 | 310                                                                       | 15        | Numérico              | Base imponible 9                             | Formato: 13 enteros y 2 decimales                                                                                                    |  |  |  |
| 250 | 010                                                                       | Registros | tipo '05' - Datos del | i trabalador de la empresa de servic         | clos eventuales                                                                                                    |  |  |  |
| 1   | 2                                                                         | 2         | Alfanumárico          | Identificacion del tino de registro          | Ello (05) = Datos del trabalador                                                                                                    |  |  |  |
|     | -                                                                         | -         | Anamania              | inenandadon derapo de regiono                | para el Libro de Sueldo<br>Dec 342/1992                                                                                                    |  |  |  |
| 3   | 13                                                                        | 11        | Numérico              | CUIL del trabajador                          | 11 enteros                                                                                                    |  |  |  |
| 14  | 19                                                                        | 6         | Alfanumérico          | Categoria profesional                        | •                                                                                                    |  |  |  |
| 20  | 23                                                                        | 4         | Alfanumérico          | Puesto desempeñado                           | •                                                                                                    |  |  |  |
| 24  | 31                                                                        | 8         | Numérico              | Fecha de Ingreso                             | Formato: AAAAMMDD. Es la fecha                                                                                                    |  |  |  |
|     |                                                                           |           |                       | -                                            | en la que inicia la prestación de<br>servicios en la Empresa Usuaria                                                                                                    |  |  |  |
| 32  | 39                                                                        | 8         | Numérico              | Fecha de egreso                              | Formato: AAAAMMDD. Es la fecha<br>en la que finaliza la prestación de<br>servícios en la Empresa Usuaria                                                                                                    |  |  |  |
|     |                                                                           | 1.5       | 1 mart de             |                                              |                                                                                                    |  |  |  |
| 40  | 54                                                                        | 15        | Numerico              | Remuneracion                                 | 13 enteros y 2 decimales                                                                                                    |  |  |  |
| 55  | 65                                                                        | 11        | Numerico              | cuit del empleador                           | 11 enteros.<br>Las empresas usuarias deben<br>informar el CUIT de la empresa de<br>servicios eventuales.<br>Las empresas de servicios<br>eventuales deben informar el CUIT<br>de la empresa usuaria donde fuera<br>contratado el trabajador. |  |  |  |
|     |                                                                           |           |                       |                                              |                                                                                                    |  |  |  |

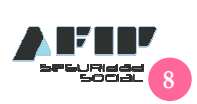

En caso de efectuar carga manual, deberá consignar los datos requeridos del empleado como ser CUIL, legajo y otra información adicional como, por ejemplo, lo referente a los datos bancarios.

| СОМСЕРТО Я                         | LIQUIDACIONES Y DDJJ         | CONSULTAS            | 0 🖡                |  |  |  |  |  |
|------------------------------------|------------------------------|----------------------|--------------------|--|--|--|--|--|
| LIQUIDACIONES Y DDJJ: Ca           | rga de liquidaciones y gener | ación de DDJJ        |                    |  |  |  |  |  |
| PERIODO 05/2015 >> LIQUIDACIÓN NRO | 2                            | 7                    |                    |  |  |  |  |  |
|                                    | IMPORTAR DE SDE              | ARCHIVO CARGA MANUAL | COPIAR LIQUIDACIÓN |  |  |  |  |  |
| No hay hojas móviles cargadas.     |                              |                      |                    |  |  |  |  |  |
|                                    | INICIO VALIDAR LI            | QUIDACIÓN            |                    |  |  |  |  |  |

## Carga MANUAL de liquidaciones:

## Datos generales – Perfil del trabajador:

Se deberán completar los datos del empleado como ser situación, condición, actividad, modalidad de contratación, código de siniestrado, etc.

| CONCEPTOS                                                     | LIQUIDACIONES Y DDJJ                                | CONSULTAS     | ⊘ ₽ |
|---------------------------------------------------------------|-----------------------------------------------------|---------------|-----|
| LIQUIDACIONES Y DDJJ: C<br>PERIODO 01/2015 >> CUIL >> CARGA D | <b>arga de liquidaciones y genera</b><br>ATOS DE DJ | ación de DDJJ | 1/3 |
| Datos Generales                                               |                                                     |               |     |
| *CUIL:                                                        | Apellido y nombre:                                  |               |     |
| Conyuge:                                                      | Hijos:                                              | 0             |     |
| Trabajador en CCT:                                            | *Tipo de Empleador: -                               |               | •   |
| SCVO:                                                         | Tipo de Operación:                                  |               |     |
| Corresponde<br>reducción:                                     | Capital de recomp. LRT:                             | 0,00          |     |
| Perfil Trabajador                                             |                                                     |               |     |
| * Situación: -                                                |                                                     |               | •   |
| * Condición: -                                                |                                                     |               | T   |
| *Actividad: -                                                 |                                                     |               | •   |
| *Modalidad Contratación: -                                    |                                                     |               | •   |
| * Código de siniestrado: -                                    |                                                     |               | •   |
| *Localidad: -                                                 |                                                     |               | •   |

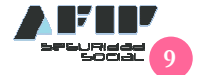

## **Bases Imponibles - Datos Complementarios - Seguridad Social - Obra Social:**

Se deberán completar los datos correspondientes a las bases imponibles de cálculo de la liquidación para cada uno de los subsistemas involucrados (conformando las remuneraciones 1 a 9) y datos adicionales del empleado como ser la situación de revista del período, maternidad, etc.

Adicionalmente, en caso de corresponder, deberá consignar el % de aporte y contribución adicional de Seguridad Social, como los de Obra Social.

| nuneración Bruta: 0,00                                   |      |
|----------------------------------------------------------|------|
| ses imponibles:                                          |      |
| 1. Aportes Previsionales                                 | 0,00 |
| 2. Contribuciones previsionales en INSSU/P               | 0,00 |
| 3. Contribuciones FNE, asignaciones familiares y RENATEA | 0,00 |
| 4. Aportes obra social y FSR                             | 0,00 |
| 5. Aportes INSSJyP                                       | 0,00 |
| 6. Aportes diferenciales                                 | 0,00 |
| 7. Aportes personal regimenes especiales                 | 0,00 |
| 8. Contribuciones obra social y FSR                      | 0,00 |
| 9. Ley de riesgos del trabajo                            | 0,00 |

| * | 0         | Ma                                                                           | ternidad:                                                                                                    | 0.00                                                                                                    |
|---|-----------|------------------------------------------------------------------------------|----------------------------------------------------------------------------------------------------|----------------------------------------------------------------------------------------------------|
| - |           | Confided de dise in                                                          | insister.                                                                                                    |                                                                                                    |
|   | 0         | Ganingan de gias pa                                                          | uajauus. (                                                                                                    | 2                                                                                                    |
|   | 0         | Horas tra                                                                    | bajadas: 0                                                                                                    |                                                                                                    |
|   |           |                                                                              |                                                                                                    |                                                                                                    |
| ž |           |                                                                              |                                                                                                    | · •                                                                                                    |
| 0 |           |                                                                              |                                                                                                    |                                                                                                    |
|   | 0,00      | Contribución Adicional:                                                      |                                                                                                    | 0,0                                                                                                    |
|   | 0.00      | Base de Contribución:                                                        |                                                                                                    | 0.0/                                                                                                    |
|   | (%): 0.00 | <ul> <li>▼</li> <li>0</li> <li>0</li> <li>0</li> <li>0</li> <li>0</li> </ul> | Cantidad de dias tra  Cantidad de dias tra  Horas tra  (%): 0,00 Contribución tarea diferencial (%  Contribución Adicional: | Cantidad de dias trabajados: Cantidad de dias trabajados: Contribución tarea diferencial (%): Contribución tarea diferencial (%): Contribución Adicional: Contribución Adicional: |

Una vez completada la información del empleado, deberá presionar el botón "Siguiente".

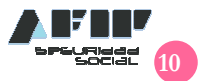

## Información de liquidación / Información bancaria:

| CONCEP                                     | TOS                                        | LIQUIDACIONES Y DDJJ                                          | CONSULTAS             | 0          |
|--------------------------------------------|--------------------------------------------|---------------------------------------------------------------|-----------------------|------------|
| IQUIDACIONE<br>ERIODO 08/2015              | S Y DDJJ: Carga                            | manual de liquidaciones y<br>CUIL 20-2222222-3 >> CARGA DE DA | DDJJ<br>TOS GENERALES |            |
| CUIL: 20-2222                              | 22222-3                                    | Apellido y nombre:                                            | BRUNA MITCHELL,       |            |
| Legajo:                                    | 0001                                       | Dependencia de revista:                                       |                       | Sucursal 1 |
| *Fecha de pago:<br>Forma de pago:          | 02/09/2015<br>Efectivo                     | Fecha de rúbrica:                                             | 02/09/2015            |            |
|                                            |                                            | Banco:                                                        |                       |            |
| formación de Liqu<br>*Cantidad o<br>propor | idación<br>de días para 30<br>cionar tope: |                                                               |                       |            |
| itos obligatorios                          |                                            |                                                               |                       |            |
|                                            |                                            | ANTERIOR                                                      | E.                    |            |

Al finalizar, deberá presionar el botón "Siguiente".

## Liquidación de conceptos:

El sistema le mostrará una pantalla en donde deberá informar los ítems de la liquidación, los mismos que fueran cargados en la configuración de parámetros.

| CONCEPTOS                                      |       |                  | LIQUIDA               | ci(o)Nie         | SYDDUU                  |                           | CONSULTAS    | 0 P      |
|------------------------------------------------|-------|------------------|-----------------------|------------------|-------------------------|---------------------------|--------------|----------|
| LIQUIDACIONES Y [<br>PERIODO 08/2015 >> LIQUID | DJJ   | I: Carga I       | manual (              | de lic<br>22222- | uidacion                | es y DDJJ<br>DE CONCEPTOS |              | 3/3      |
| Concepto                                       |       | Cantidad         | Unidad                |                  | Importe                 | Déb/Créd                  | Período      |          |
|                                                | ۲     |                  | \$                    |                  |                         | Débito 🔻                  | AGREGAR      | CANCELAR |
| 110 - SUELDO                                   |       |                  | 1                     | s                | 10.000,00               | с                         |              | C ū      |
| 510002 - ASIGNACION POR                        | HIJO  | 2                | 1                     | S                | 400,00                  | c                         |              | 区前       |
| 810000 - SIPA                                  |       | 1                | 1                     | S                | 1.100,00                | D                         |              | 区前       |
| 810001 - INSSJYP                               |       | 10.00            | 1                     | S                | 300,00                  | D                         |              | 区前       |
| 810002 - OBRA SOCIAL                           |       | 8                | 1                     | S                | 300,00                  | D                         |              | 区前       |
|                                                |       |                  | ANTERIOR              | i i              | GRA                     | BAR Y SALIR               |              |          |
|                                                | TELÉF | CE<br>0NO: 0810- | NTRO DE<br>999-2347 / | INFO             | RMACIÓN 1<br>REO ELECTR | ELEFÓNICA                 | Øafip.cov.ar |          |

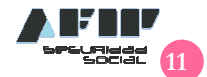

Una vez finalizada la carga de los datos de la liquidación, deberá consignar el botón "Grabar y salir".

## Validación de la liquidación:

Cargadas todas las liquidaciones de los empleados, las mismas figuraran en la siguiente pantalla, en donde en caso de no existir correcciones podrá validarlas seleccionando el botón "Validar liquidación", caso contrario, podrá seleccionar la una que permite eliminar el registro o bien, modificarlo pulsando

| со                           | NCEPTOS                                 | LIQUIDACIONES Y DDJJ    | CONS                  | ULTAS        | ∂ ₽     |
|------------------------------|-----------------------------------------|-------------------------|-----------------------|--------------|---------|
| LIQUIDACIO<br>PERIODO 08/201 | DNES Y DDJJ: Li<br>5 >> LIQUIDACIÓN NRO | stado de empleados<br>1 |                       |              |         |
|                              |                                         | IMF                     | PORTAR DE SDE ARCHIVO | CARGA MANUAL | FILTRAR |
| CUIL                         | Apellido y Nombre                       | Legajo                  |                       |              |         |
| 20-2222222-3                 | BRUNA MITCHELL,                         | 0001                    |                       |              | 区前      |
|                              |                                         | INICIO VALIDAR          | LIQUIDACIÓN           |              |         |

En caso de presionar el botón de "Validar Liquidación", el sistema mostrará si los datos cargados son correctos o presentan incongruencias.

| CONCEPTOS                      |                        | LIQUIDACIONES Y DD.IJ              | CONSULTAS                    | 0          |
|--------------------------------|------------------------|------------------------------------|------------------------------|------------|
|                                | NES Y DDJJ: List       | ado de empleados                   |                              |            |
| PERIODO 08/201                 | 5 >> LIQUIDACIÓN NRO 1 |                                    |                              |            |
|                                |                        | IMPOR                              | TAR DESDE ARCHIVO CARGA MANU | AL FILTRAR |
| CUIL                           | Apellido y Nombre      | Legajo                             |                              |            |
| 20-2222222-3                   | BRUNA MITCHELL,        | 0001                               |                              | <b>1</b>   |
|                                |                        | INICIO VALIDAR LIQ                 | uidación                     |            |
| Estado de <mark>la liqu</mark> | idación: Inválido      |                                    |                              |            |
| Errores detectad               | os en la liquidación:  |                                    |                              |            |
| Cuil/Dato de refe              | rencia Código          | Descripción                        |                              |            |
| 20222222223                    | 75001                  | APOBPAMI difiere del calculado:300 | Vs 0                         |            |

Una vez solucionados los errores, se podrá modificar, eliminar o aceptar la liquidación seleccionando los ítems correspondientes.

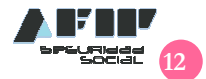

|         | Días | Base: 30 |                       |                             |                  | Borrar Período  | Agre | jar Liq | uida | ción |   |
|---------|------|----------|-----------------------|-----------------------------|------------------|-----------------|------|---------|------|------|---|
| 00/2015 |      | Número   | Trabajadores          | Remunerativos               | No Remunerativos | Descuentos      | LS   | RL      |      |      |   |
| 06/2015 |      | 19       | 1                     | \$ 10.000,00                | \$ 400,00        | (\$1,700,00)    | m    |         | ß    | 竝    | ~ |
|         | DJ   | SCVO: SI | - Prima: 4,100 - Cost | o de emisión: <u>4,10</u> 🖉 |                  | Trabajadores: 1 | z 🔳  | F931 B  | ORR  | ADOF | 2 |

Asimismo, el sistema generará un libro de sueldos "Borrador" y "Resumen de liquidación" reflejo de los recibos de haberes que los empleadores generan en cada liquidación) en el cual se

| podrá acceder presionando el botón | y el botón | respectivamente. |
|------------------------------------|------------|------------------|
|------------------------------------|------------|------------------|

|         | Días | Base: 30 |                        |                             |                  | Borrar Período  | Agre | jar Li | iquid | aciói | 1 |
|---------|------|----------|------------------------|-----------------------------|------------------|-----------------|------|--------|-------|-------|---|
| 09/2015 |      | Número   | Trabajadores           | Remunerativos               | No Remunerativos | Descuentos      | LS   | RL     |       |       |   |
| 08/2015 |      | 19       | 1                      | \$ 10.000,00                | \$ 400,00        | (\$1,700,00)    | m    | 囚      | ø     | 谊     | 4 |
|         | DJ   | SCVO: SI | - Prima: 4,100 - Costi | o de emisión: <u>4,10</u> 🖉 | 1                | Frabajadores: 1 | c 🔳  | F931   | BOR   | ADO   | R |

# Resumen de liquidación ingresada:

| Datos de la liquidación         Período: 201508       Cantidad de trabajadores:       1       Registros '01'       1         Liquidación: M-1       Cantidad de trabajadores eventuales:       0       Registros '02'       1         Folio minimo:       0       Registros '04'       1       1         Folio maximo:       0       Registros '04'       1         Cantidad de conceptos:       5       Registros '05'       0         Detalle de conceptos ingresados       5       Registros '05'       0         Código       Descripción       Indicador       Importes       Importe período       actual       período         110       SUELDO       C       \$ 10.000,00       \$ 10.000,00       5       5       10.000,00         510002       ASIGNACION POR HIJO       C       \$ 400,00       \$ 400,00       \$       5       10.000,00 |         |
|----------------------------------------------------------------------------------------------------|---------|
| Período: 201508       Cantidad de trabajadores:       1       Registros '01'       1         Liquidación:       M-1       Cantidad de trabajadores eventuales:       0       Registros '02'       1         Folio minimo:       0       Registros '04'       1       Cantidad de trabajadores eventuales:       0       Registros '02'       1         Detaile de conceptos ingresados       0       Registros '05'       0       Registros '05'       0         Detaile de conceptos ingresados       0       Descripción       Indicador       Importes       Importe período actual       Importe o períodi         110       SUELDO       C       \$ 10.000,00       \$ 10.000,00       \$ 10.000,00       \$ 50002         510002       ASIGNACION POR HIJO       C       \$ 400,00       \$ 400,00       \$ 400,00                               |         |
| Código         Descripción         Indicador<br>Déb/Cré         Importes<br>totales         Importe período<br>actual         Importe o<br>período           110         SUELDO         C         \$ 10.000,00         \$ 10.000,00         \$ 10.000,00           510002         ASIGNACION POR HIJO         C         \$ 400,00         \$ 400,00         \$ 400,00                                                                                                    |         |
| 110         SUELDO         C         \$ 10.000,00         \$ 10.000,00           510002         ASIGNACION POR HIJO         C         \$ 400,00         \$ 400,00                                                                                                    | tros    |
| 510002 ASIGNACION POR HIJO C \$ 400,00 \$ 400,00                                                                                                    | \$ 0,00 |
|                                                                                                    | \$ 0,00 |
| 810000 SIPA D \$ -1.100,00 \$ -1.100,00                                                                                                    | \$ 0,00 |
| 810001 INSSJYP D \$ -300,00 \$ -300,00                                                                                                    | \$ 0,00 |
| 810002 OBRA SOCIAL D \$ -300,00 \$ -300,00                                                                                                    | \$ 0,00 |
| Importes Totales \$ 8.700,00 \$ 8.700,00                                                                                                    | \$ 0,00 |

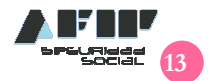

## Libro de Sueldos y Jornales Borrador:

| EMPRESA                 |          | 30-65   | 492969-3  | 2 WHOPEE BOYS                        | DOMIC                             | ILIO LARRE                      | A 1201 9 4              |                |                   |         |           |                        |               |          |             |
|-------------------------|----------|---------|-----------|--------------------------------------|-----------------------------------|---------------------------------|-------------------------|----------------|-------------------|---------|-----------|------------------------|---------------|----------|-------------|
| PERIODO                 |          | 08/201  | 15        |                                      | PCIA                              | CIUDAI                          | D AUTONON               | /A BU          | ENOS AIRE         | S       |           |                        |               |          |             |
| NRO. LIQUIDACIÓN        |          | 1       |           |                                      |                                   |                                 |                         |                |                   |         |           |                        |               |          |             |
| ACTIVIDAD PPAL.         |          | 63200   | 0 - SER   | VICIOS DE ALMACE                     | NAMIENTO Y D                      | EPOSITO                         |                         |                |                   |         |           |                        |               |          |             |
| LEGAJO                  |          | CUIL    | L         | APELLIDO Y NOMB                      | RE                                |                                 |                         |                | FECHA             | INGR    | ESO       | FECHA C                | ESE           | DC       | DCUMENTO    |
| FECHA NACIMIENTO        | NA       | CIONA   | LIDAD     | CATEGORIA                            |                                   |                                 |                         |                | OBRA SOC          | IAL     |           |                        |               |          |             |
| MODALIDAD DE CONTR      | RATO     |         |           |                                      | CONVENIO CO                       | LECTIVO                         |                         |                |                   | PU      | ESTO      |                        |               |          |             |
| CONCEPTOS               |          | CANT.   | UNI.      | IMPORTES<br>REMUNERAT.               | IMPORTES NO<br>REMUNERAT.         | DEDUCCIONES                     | CONCEPTO                | s              |                   | CANT.   | UNI.      | IMPORTES<br>REMUNERAT. | IMPOR<br>REMU | TES NO   | DEDUCCIONES |
|                         |          |         |           |                                      |                                   |                                 |                         |                |                   |         |           |                        |               |          |             |
| 0001                    | 20-      | -22222  | 222-3     | BRUNA MITCHELL,                      |                                   |                                 |                         |                | 05/               | 01/201: | 2         |                        |               | :        | 22222222    |
| 24/06/1969              |          |         |           | 003960 - AUXILIAR<br>OPERATIVO DEL T | OPERATIVO DE<br>RANSPORTE DE      | PRIMERA - PER<br>CAUDALES       | SONAL                   |                | 126205 - O        | S.DE L  | OS EMP    | LEADOS DE CO           | MERCIO Y      | ACTIVIDA | DES CIVILES |
| 008 - A tiempo completo | o indete | erminad | do/Trabaj | jo permanente                        | 0040/89 - FEDE<br>CAMIONEROS<br>C | PRACION NACION<br>Y OBREROS DEL | AL DE TRAB.<br>TRANSPOR | AJADO<br>TE AU | DRES<br>TOMOTOR I | DE 000  | 00 - Pues | to no especificad      | 0.            |          |             |
| 110 - SUELDO            |          | 1       | \$        | 10000,00                             | 0.00                              | 0.00                            | 510002 - AS<br>HIJO     | IGNAC          | ION POR           | 1       | s         | 0,00                   | )             | 400,00   | 0,00        |
| 810000 - SIPA           |          | 1       | \$        | 0,00                                 | 0,00                              | -1100,00                        | 810001 - INS            | SSJYP          |                   | 1       | \$        | 0,00                   | )             | 0,00     | -300,00     |
| 810002 - OBRA SOCIAL    | -        | 1       | \$        | 0.00                                 | 0.00                              | -300,00                         |                         |                |                   |         |           |                        |               |          |             |
| Total Imp. Remunerado   | s 1000   | 00,00   |           | Tot                                  | al Imp. No Remu                   | inerados 400,00                 |                         |                |                   |         | Total De  | ducciones -170         | 0.00          |          |             |

## Aceptación de la liquidación:

|         | Días | s Base: 30 |                       |                             |                  | Borrar Período  | Agreg | ar Li  | quid | ación      |
|---------|------|------------|-----------------------|-----------------------------|------------------|-----------------|-------|--------|------|------------|
| 09/2015 |      | Número     | Trabajadores          | Remunerativos               | No Remunerativos | Descuentos      | LS    | RL     |      |            |
| 08/2015 |      | 19         | 1                     | \$ 10.000,00                | \$ 400,00        | (\$1,700,00)    | m     | 囚      | Ø    | <b>ŵ</b> ✓ |
|         | DJ   | SCVO: SI   | - Prima: 4,100 - Cost | o de emisión: <u>4,10</u> 🖉 |                  | Frabajadores: 1 | c 🔳   | F931 I | BORF | ADOR       |

Al presionar el botón con forma de tilde, se abrirá un cuadro de diálogo:

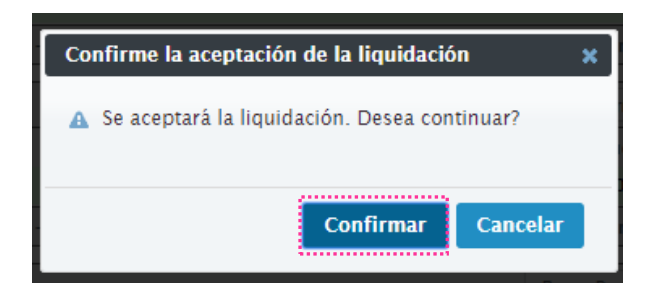

Una vez aceptada la liquidación, el sistema generará el libro de sueldos definitivo y el / los recibo/s de sueldo correspondiente/s, previo pago de la rúbrica. A su vez, con su aceptación, el sistema elimina las opciones de modificación / eliminación de la liquidación.

|         | Días | Base: 30 |                        |                             |                  | Borrar Período  | Agreg | ar Li | quida | ación |
|---------|------|----------|------------------------|-----------------------------|------------------|-----------------|-------|-------|-------|-------|
| 00/2015 |      | Número   | Trabajadores           | Remunerativos               | No Remunerativos | Descuentos      | LS    | RL    |       |       |
| 08/2015 |      | 19       | 1                      | \$ 10.000,00                | \$ 400,00        | (\$1.700,00)    |       |       | Ø     | ŵ     |
|         | DJ   | SCVO: SI | - Prima: 4,100 - Costo | o de emisión: <u>4,10</u> / |                  | Trabajadores: 1 |       | 931 I | IORR  | ADOR  |

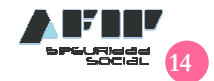

## Presentación del Libro de Sueldos y Jornales:

Para la presentación del Libro Sueldo, se descargará un archivo "sobre para firma digital – formulario F7500".

| CONCEPT                    | os                                                | LIQUIDACIONES Y DD.                                                  |                                          | CONSULTAS                                                      | 0    | Ę |
|----------------------------|---------------------------------------------------|----------------------------------------------------------------------|------------------------------------------|----------------------------------------------------------------|------|---|
| SUELDOS Y F931             | 1 - CARGA D                                       | EDATOS                                                               |                                          |                                                                |      |   |
| ERIODO 08/2015 >> LIC      | 201DACION NRO 1                                   |                                                                      |                                          |                                                                |      |   |
| Guia paso a pas            | so para la prese                                  | entación del libro de sueldo                                         |                                          |                                                                |      |   |
| Antes                      | de comenzar a fin                                 | mar el Digesto Resumen del Lib<br>"Sobre para firm                   | ro de Sueldos Di<br>na digital":         | igital descargue y descomprim                                  | a el |   |
|                            |                                                   |                                                                      | te archivo puede i<br>tilizado para cada | ser descargado por unica vez y<br>a liquidación a presentar.   |      |   |
| PASO 1 Desc                | cargue el Digesto I                               | Resumen del Libro de Sueldos I                                       | Digital en formato                       | o.pdf y guardelo en su PC.                                     |      |   |
|                            |                                                   | 쓰                                                                    |                                          |                                                                |      |   |
| PASO 2 Com                 | plete los datos rec                               | queridos correspondiente a la liq                                    | uidación que des                         | sea presentar:                                                 |      |   |
| CUIT<br>PER<br>N° L        | T: 30654929692<br>IODO: 08/2015<br>IQUIDACION: 1  |                                                                      |                                          |                                                                |      |   |
| Lueg                       | jo adjunte el Diges                               | to descargado previamente en                                         | el sobre para firn                       | na digital.                                                    |      |   |
| PASO 3 Proc                | eda a firmar digita:                              | lmente seleccionando el recuad                                       | ro en blanco ded                         | licado a tal fin.                                              |      |   |
| PASO 4 Gua<br>que<br>click | rde en su PC el fo<br>Ud. desee. Y por ú<br>aquí: | rmulario F7500 ("sobre") firmad<br>íltimo, envíe el formulario F7500 | o digitalmente en<br>) a AFIP según lo   | el paso anterior con el nombre<br>os siguientes pasos haciendo | e    |   |
|                            |                                                   | 1                                                                    |                                          |                                                                |      |   |

Posteriormente el usuario deberá descargar el Digesto Resumen del Libro Sueldo digital, en un archivo en formato .pdf:

| CON                          | CEPTOS                                                      | LIQUIDACIONES Y D                                                   | 111                                                              | CONSULTAS                                                                                                    | 7 | ₽ |
|------------------------------|-------------------------------------------------------------|---------------------------------------------------------------------|------------------------------------------------------------------|----------------------------------------------------------------------------------------------------|---|---|
| SUELDOS Y<br>PERIODO 08/2015 | F931 - CARGA I                                              |                                                                     |                                                                  |                                                                                                    |   |   |
| Guía paso                    | a paso para la pres                                         | entación del libro de sueld                                         | 0                                                                |                                                                                                    |   |   |
|                              | Antes de comenzar a f                                       | irmar el Digesto Resumen del L<br>"Sobre para fi<br>R<br>R          | lbro de Sue<br>irma digital":<br>Este archivo j<br>eutilizado pa | dos Digital descargue y descomprima el<br>ouede ser descargado por única vez y<br>ra cada liquidación a presentar. |   |   |
| PASO 1                       | Descargue el Digesto                                        | o Resumen del Libro de Sueldo                                       | s Digital en f                                                   | ormato .pdf y guardelo en su PC.                                                                                   |   |   |
| PASO 2                       | CUIT: 30654929692<br>PERIODO: 08/2015<br>N° LIQUIDACION: 1  |                                                                     | iquiduoion e                                                     | uo uooca protoniai.                                                                                                |   |   |
|                              | Luego adjunte el Dige                                       | sto descargado previamente e                                        | n el sobre p                                                     | ara firma digital.                                                                                                 |   |   |
| PASO 3                       | Proceda a firmar digit                                      | almente seleccionando el recua                                      | adro en blan                                                     | co dedicado a tal fin.                                                                                             |   |   |
| PASO 4                       | Guarde en su PC el f<br>que Ud. desee. Y por<br>click aquí: | ormulario F7500 ("sobre") firma<br>último, envíe el formulario F750 | ado digitalme<br>00 a AFIP se                                    | inte en el paso anterior con el nombre<br>egún los siguientes pasos haciendo                                       |   |   |

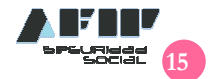

## Digesto Resumen del Libro de Sueldos Digital:

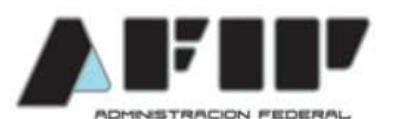

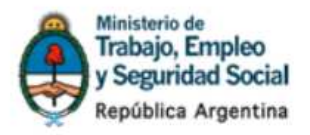

1

5

5

0

 

 F.8351 DECLARACIÓN JURADA DIGESTO RESUMEN LIBRO DE SUELDOS DIGITAL
 IDENTIFICADOR ÚNICO DEL LIBRO:
 00000000001207

 CUIT: 30-654929692-2
 RAZÓN SOCIAL: WHOPEE BOYS
 RESUMEN LIQUIDACIÓN DE SUELDOS INGRESADA

 Los datos del presente responden a las disposiciones del artículo 52 de la Ley N°20.744 texto ordenado en 1976 y sus modificaciones, mediante el registro de bajas móviles a que se refere el punto 4 del citado artículo, por lo que su contenido

modificaciones, mediante el registro de hojas móviles a que se refiere el punto 4 del citado artículo, por lo que su contenido debe guardar correspondencia con el resto de la documentación laboral y de la Seguridad Social que, de acuerdo al ordenamiento jurídico, resulta a cargo del empleador.

DATOS GENERALES DE LA LIQUIDACIÓN

Período: 201501 Número de liquidación: 1 Tipo de liquidación: M Trabajadores liquidados: Cantidad total de conceptos: Cantidad de conceptos distintos: Trabajadores para F931: Relaciones laborales para libro de eventuales:

#### DETALLE DE CONCEPTOS INGRESADOS

| Código | Descripción         | Importes<br>totales | Importes<br>período actual | Importe<br>otros periodos |
|--------|---------------------|---------------------|----------------------------|---------------------------|
| 110    | SUELDO              | \$10.000,00         | \$10.000,00                | \$0,00                    |
| 510002 | ASIGNACION POR HIJO | \$400,00            | \$400,00                   | \$0,00                    |
| 810000 | SIPA                | -\$1.100,00         | -\$1.100,00                | \$0,00                    |
| 810001 | INSSJYP             | -\$300,00           | -\$300,00                  | \$0,00                    |
| 810002 | OBRA SOCIAL         | -\$300,00           | -\$300,00                  | \$0,00                    |
|        | Importes Totales    | \$8.700,00          | \$8.700,00                 | \$0,00                    |

El que suscribe y firma digitalmente, afirma que los datos consignados en la presente declaración jurada, según detalle precedente, son correctos, completos y reflejan el contenido resumen de la totalidad de la información suministrada en los términos del artículo 52 de la ley N° 20.744 texto ordenado en 1976 y sus modificaciones, la que ha sido confeccionada sin omitir ni falsear dato alguno, siendo fiel expresión de la verdad.

El archivo que se descargará en el equipo un nombre definido según el siguiente diseño de registro: CUIT-aaaamm-N°.de.liquidación.-código.MD5.pdf, por ejemplo: "30654929692-201502-00001-da64c0a882beb73456182870bc5ef9ed.pdf".

Una vez descargado el archivo de liquidación, se abre el archivo "sobre para firma digital – formulario F7500" previamente descargado en el equipo. Se ejecuta el archivo extraído, Formulario 7500, y se completan los campos faltantes: "CUIT del contribuyente"; "Período" y "N° de liquidación".

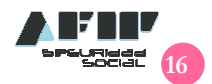

| CUIT Contribuyente:                   |                         | F.7500<br>V.100 | Libro de Sueldos Digital |
|---------------------------------------|-------------------------|-----------------|--------------------------|
| CUIT Contribuyente:                   | ADMINISTRACION FEDERAL  |                 |                          |
| Período de Liquidación: Mes: 🔽 Año: 🔽 | CUIT Contribuyente:     |                 |                          |
| Número de Liquidación:                | Período de Liquidación: | Mes:            | Año:                     |
|                                       | Número de Liquidación   | :               |                          |

Adjuntar Archivo

DEBERÁ ADJUNTAR EL ARCHIVO DEL LIBRO DE SUELDOS GENERADO EN LA PÁGINA DE AFIP. ASEGURESÉ QUE EL NOMBRE DEL MISMO CUMPLA CON LA NOMENCLATURA DEFINIDA E INCLUYA: CUIT, PERÍODO, NÚMERO DE LIQUIDACIÓN Y EL CÓDIGO MDS CON EL QUE FUE GENERADO OPORTUNAMENTE

Luego se adjunta el archivo de **Digesto Resumen del Libro Sueldo digital** previamente descargado y se generará un código MDs. Finalizado este paso, se procede a firmar digitalmente el archivo, clickeando en el casillero destinado a tal fin. Este paso requiere la instalación previa del certificado correspondiente.

| Adjuntar Archivo | DEBERÁ ADJUNTAR EL ARCHIVO DEL LIBRO DE SUELDOS GENERADO EN LA PÁGINA DE AFIP. ASEGURESÉ<br>QUE EL NOMBRE DEL MISMO CUMPLA CON LA NOMENCLATURA DEFINIDA E INCLUYA: CUIT, PERÍODO,<br>NÚMERO DE LIQUIDACIÓN Y EL CÓDIGO MDS CON EL QUE FUE GENERADO OPORTUNAMENTE |
|------------------|----------------------------------------------------------------------------------------------------|
|                  | MD5: 2610d224558a8ddc6906a7cde81109d9                                                                                                    |

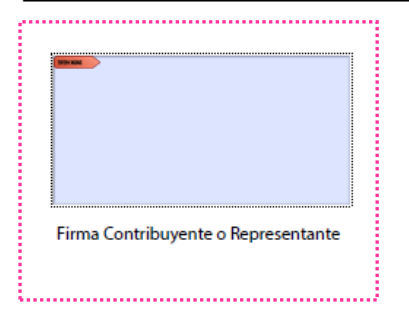

Para finalizar la firma digital, el sistema requerirá la confirmación por parte del usuario.

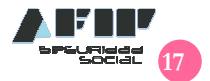

| Emisor del certificado: Auto                               | ridad Certifica                                                                                                    | nte de la AFIP de H                                                                                                    | OMOLOGACION      | J Info | ormación |
|------------------------------------------------------------|----------------------------------------------------------------------------------------------------|----------------------------------------------------------------------------------------------------|------------------|--------|----------|
|                                                            | Aspecto:                                                                                                    | Texto normal                                                                                                    | •                |        |          |
| LISA BELÉN<br>LESCANO                                      | Firmado digit<br>LESCANO<br>Nombre de re<br>cn=LISA BELÉ<br>serialNumber<br>ou=Persona F<br>Federal de Ing<br>Fecha: 2015.0 | almente por LISA BELÉN<br>conocimiento (DN):<br>N LESCANO,<br>=CUIT 24295063722,<br>ísica, a=Administración<br>resos Públicos, c=AR<br>5.21 12:11:12 -03'00' | 0                |        |          |
| <ul> <li>Haga clic en Revisar<br/>del documento</li> </ul> | para comprobi                                                                                                    | ar si la firma puede                                                                                                    | afectar al conte | nido [ | Revisar  |

Una vez confirmada, se abrirá un cuadro de diálogo del sistema, requiriéndole al usuario que defina una ubicación en el equipo para alojar el archivo del sobre que contiene el Digesto del Libro Sueldos y Jornales ya firmado.

|                           |                              |                     |                    |      | - |
|---------------------------|------------------------------|---------------------|--------------------|------|---|
| Organizar 🔻 Nueva carpeta |                              |                     |                    | · =  | 2 |
| * Nomb                    | ore                          | Fech                | ia de modifica     | Tipo |   |
| Documentos                | Ningún elemento              | coincide con el cri | terio de búsqueda. |      |   |
| 📓 Imágenes                |                              |                     |                    |      |   |
| 👌 Música                  |                              |                     |                    |      |   |
| Vídeos                    |                              |                     |                    |      |   |
| E.                        |                              |                     |                    |      |   |
| 🝓 Grupo en el hogar       |                              |                     |                    |      |   |
| · Carrier                 |                              |                     |                    |      |   |
| SISTEMA (C)               |                              |                     |                    |      |   |
| DOCUMENTOS (              |                              |                     |                    |      |   |
|                           |                              | m                   |                    |      |   |
|                           | 4929692.periodo.201503.liqui | dacion.00001        |                    |      |   |
| Nombre: F7500.cuit.3065   |                              |                     |                    |      |   |

## Ingreso de Presentaciones en SETI

Una vez descargado el sobre firmado digitalmente, se accede al sistema SETI.

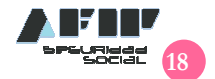

| PASO 2                                                                      | Complete los datos requeridos co                                                                                                    | orrespondiente a la liquidación                                                                                                    | que desea presentar:                                                                                                    |
|-----------------------------------------------------------------------------|----------------------------------------------------------------------------------------------------|----------------------------------------------------------------------------------------------------|----------------------------------------------------------------------------------------------------|
|                                                                             | CUIT: 30654929692<br>PERIODO: 08/2015<br>N° LIQUIDACION: 1                                                                                                    |                                                                                                    |                                                                                                    |
|                                                                             | Luego adjunte el Digesto descarg                                                                                                    | ado previamente en el sobre                                                                                                    | para firma digital.                                                                                                    |
| PASO 3                                                                      | Proceda a firmar digitalmente sele                                                                                                    | eccionando el recuadro en bla                                                                                                    | inco dedicado a tal fin.                                                                                                    |
| PASO 4                                                                      | Guarde en su PC el formulario F7<br>que Ud. desee. Y por último, enví<br>click aquí:                                                                                                    | 7500 ("sobre") firmado digitaln<br>e el formulario F7500 a AFIP :                                                                                                 | nente en el paso anterior con el nombre<br>según los siguientes pasos haciendo                                                                                                    |
|                                                                             |                                                                                                    |                                                                                                    |                                                                                                    |
| Ingres                                                                      | o de Presentaciones e                                                                                                    | n SETI                                                                                                    | Usuario: 24-29506372-2 Autenticante: AFIP                                                                                                    |
| Ingres<br>IMPORT                                                            | o de Presentaciones e<br>NNTE                                                                                                    | n SETI                                                                                                    | Usuario: 24-29506372-2 Autenticante: AFIP                                                                                                    |
| Ingres<br>IMPORTA                                                           | o de Presentaciones e<br>ANTE<br>A LA ADMINISTRAC                                                                                                    | n SETI                                                                                                    | Usuario: 24-29506372-2 Autenticante: AFIP                                                                                                    |
| Ingres<br>IMPORTA<br>Declaro<br>carácte<br>Adminis<br>fiel expi<br>por el a | o de Presentaciones e<br>ANTE<br>A LA ADMINISTRAC<br>que los datos a transmitir son<br>r de Declaración Jurada, utiliza<br>tración Federal de Ingresos Pú<br>esión de la verdad conforme lo<br>trículo 1º de su similar Nº 658/0 | n SETI<br>CION FEDERAL DE<br>correctos y completos, y qui<br>ndo el programa aplicativo<br>bilicos, sin omitir ni falseari<br>o dispuesto por el Artículo 2<br>2. | Usuario: 24-29506372-2 Autenticante: AFIP<br>INGRESOS PUBLICOS<br>ue he confeccionado el archivo digital en<br>o (software) entregado y aprobado por la<br>dato alguno que deba contener, siendo<br>28 del Decreto Nº 1397/79 texto sustituído |

Se adjunta el archivo del sobre firmado digitalmente que contiene la liquidación del Libro Sueldo Definitivo. Finalizado este paso, se procede a efectuar su presentación, clickeando en el botón correspondiente:

| ngreso de Presentaciones en SETI                                | Usuario: 24-29506372-2 Autenticante: AF |
|-----------------------------------------------------------------|-----------------------------------------|
| Presentación de Declaración Jurada                              | AYUDA SALIR                             |
| Seleccione el archivo de la DJ que desea presentar              |                                         |
| C:\Libro Ley\F7500.cuit.30654929692.periodo.201504.lic Examinar |                                         |
| PRESENTAR                                                       | ,                                       |

Una vez adjuntado el archivo que contiene el sobre firmado digitalmente, se deberá confirmar su presentación:

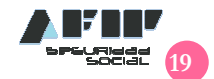

## Ingreso de Presentaciones en SETI

Usuario: 24-29506372-2 Autenticante: AFIP

AYUDA

SALIR

#### Presentación de Declaración Jurada

Datos del archivo seleccionado

Nombre del archivo: F7500.cuit.30654929692.periodo.201504.liquidacion.00001.pdf Tamaño en bytes : 90384

Información de la DJ a presentar

| CUIT/CUIL     | Formulario | Impuesto | Período | Rectificativa | Verificador |
|---------------|------------|----------|---------|---------------|-------------|
| 30-65492969-2 | 7500 v100  | 3        | 2015-04 | 0             | 0           |

| A DESCRIPTION OF A DESCRIPTION OF A DESC |
|----------------------------------------------------------------------------------------------------|
|                                                                                                    |
|                                                                                                    |
| 1505 012 1 See To.                                                                                                    |
|                                                                                                    |
| CONFIRMAR ?                                                                                                    |

Una vez confirmado, el sistema emitirá el acuse de recibo correspondiente:

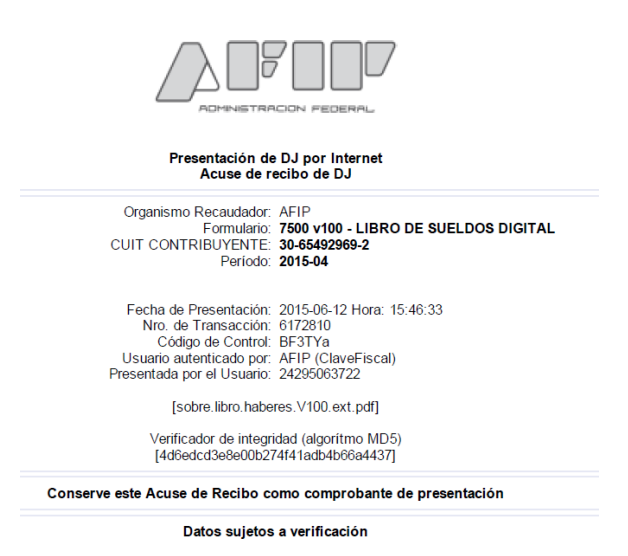

Luego de emitirse el **acuse de recibo** correspondiente, el sistema indica que ha sido aceptada la presentación:

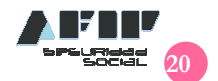

| l                                  | Ingreso de Presentaciones en SETI Usuario: 24-29506372-2 Autenticante: AFIP |   |               |           |             |             |                       |
|------------------------------------|-----------------------------------------------------------------------------|---|---------------|-----------|-------------|-------------|-----------------------|
| Presentación de Declaración Jurada |                                                                             |   |               | Jurada    | AYUDA SALIR |             |                       |
|                                    | La presentación ha sido aceptada                                            |   |               |           |             |             |                       |
|                                    | CUIT/CUIL Formulario Período Tran                                           |   |               |           |             | Transacción | Fecha de Presentación |
|                                    | $\wp$                                                                       | 4 | 30-65492969-2 | 7500 v100 | 2015-04     | 6170358     | 2015-05-21 16:04:33   |
|                                    |                                                                             |   |               |           |             |             |                       |
| ACEPTAR ?                          |                                                                             |   |               |           |             |             |                       |

## **Operatoria del Sistema**

Los Empleadores deberán por única vez, dar de alta los conceptos de liquidación de sueldo. Para ello, deberán asociar los propios con aquellos que tenga esta Administración.

Asimismo, deberán definir por cada uno de esos concepto a el/los subsistemas a los que esté obligado a realizar aportes y contribuciones.

Una vez establecidos los parámetros de aquellos conceptos de liquidación, se deberán efectuar las liquidaciones de haberes por cada trabajador.

Con las liquidaciones de haberes realizadas, los empleadores remitirán un archivo a ésta Administración. (libro de sueldos).

Conjuntamente con el libro de sueldos, se remiten datos necesarios para la confección de la declaración jurada F.931.

Podría enviar tantos archivos como necesite, considerando como plazo el vencimiento de la declaración jurada.

La aprobación de los datos implicará:

- imprimir los recibos de sueldo
- poder presentar la declaración jurada F.931
- contar con la información para generar las hojas móviles.

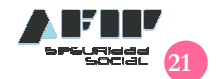